## **Installing New Add-ons**

- 1. Open Oxygen Author.
- 2. Open the Help menu and click on Install new add-ons:

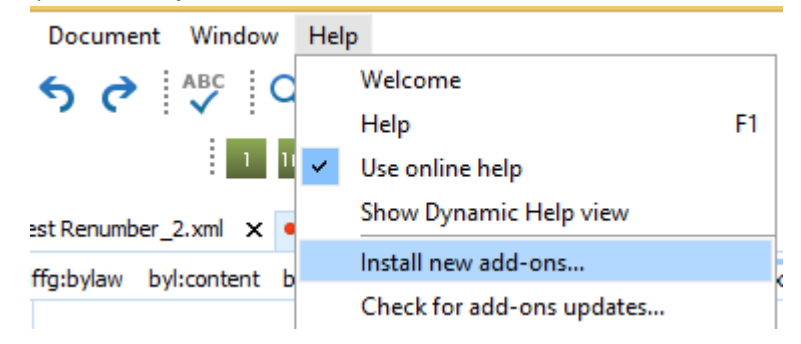

3. In the **Install new add-ons** dialogue, paste the following url in the **Show add-ons from** box: http://apps.qp.gov.bc.ca/civix\_municipal/civix\_municipal.xml

| A                   | Install new add-ons                                          |  |  |  |  |
|---------------------|--------------------------------------------------------------|--|--|--|--|
| Select the Add-on   | s to Install                                                 |  |  |  |  |
| Discover add-ons by | choosing an update site, and select the ones to install.     |  |  |  |  |
| Show add-ons from:  | http://apps.qp.gov.bc.ca/civix_municipal/civix_municipal.xml |  |  |  |  |
| Name                | Status                                                       |  |  |  |  |

4. Select **bylaw** and the municipality you wish to install. Click on **Next**:

| how add-ons from: http://apps.qp.gov.bc.c | a/civix_municipal/civix_municipal.xml |          |                      | × 🖿       |
|-------------------------------------------|---------------------------------------|----------|----------------------|-----------|
| Name                                      | Status                                | Version  | <oxygen></oxygen> Ve | Туре      |
| 🖌 bylaw                                   | Update available                      | 01.00.27 | 14.0+                | Framework |
| fraser_fort_george                        | Can be installed                      | 01.00.01 | 14.0+                | Framework |
| nanaimo                                   | Can be installed                      | 01.00.01 | 14.0+                | Framework |
| north_cowichan                            | Update available                      | 01.00.31 | 14.0+                | Framework |
|                                           |                                       |          |                      |           |

5. In the next screen, at the bottom, check the Accept all terms of the end user license agreement. Click on Finish:

| Jcense  | Signature                                        |  |  |
|---------|--------------------------------------------------|--|--|
| Jeens P | rinter USER LICENSE AGREEMENT                    |  |  |
|         |                                                  |  |  |
|         |                                                  |  |  |
| Jaco    | ept all terms of the end user license agreements |  |  |

6. Re-start Oxygen Author.